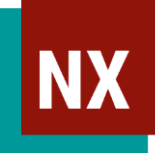

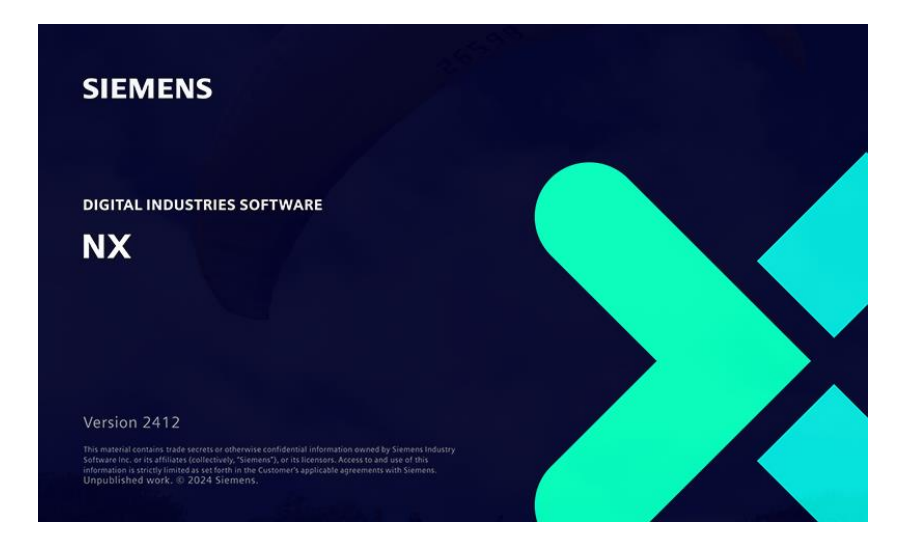

# NX CAD Basis (Teil 1)

### 3D Modellieren

### <u>Autor / Kontakt</u>

### **CAx GmbH**

Marcel Schmid Geissbergstrasse 32 CH-8633 Wolfhausen

www.cax.ch

Diese Unterlagen sind urheberrechtlich geschützt. Alle Rechte vorbehalten, auch die der Übersetzung und Vervielfältigung jeglicher Art der Unterlagen oder Teilen daraus. Kein Teil der Unterlagen darf in irgendeiner Form Dritten zugänglich gemacht werden.

This training material is protected by copyright. All rights reserved. This also applies to translating, printing and copying of the material as a whole or partially. No part of this material may be made available in any form to any third party.

| Кар          | <b>Z</b>                                         |           |  |
|--------------|--------------------------------------------------|-----------|--|
| Кар          | itel 2: Benutzeroberfläche                       |           |  |
| <b>2-1</b> : | Grundlagen                                       | <u>11</u> |  |
|              | NX Anwendungsfenster                             | 12        |  |
|              | Menüband                                         | 13        |  |
|              | Benutzeroberfläche anpassen                      | 18        |  |
|              | Benutzeroberflächenlayout speichern              | 22        |  |
|              | Rollen <i>(Roles)</i>                            | 23        |  |
|              | NX Dialogfenster                                 | 26        |  |
|              | NX-Hilfe                                         | 28        |  |
|              | Suche in NX                                      | 29        |  |
|              | Befehle wiederholen (Repeat Commands)            | 30        |  |
|              | Maussteuerung                                    | 31        |  |
|              | Ansichts-Triade (View Triad)                     | 32        |  |
|              | View Popup Menü                                  | 33        |  |
|              | Kontext-Symbolleiste (Shortcut Toolbar)          | 34        |  |
|              | Radial PopUp                                     | 35        |  |
|              | Ansichtsoperationen (View Operations)            | 37        |  |
|              | Darstellungsoptionen                             | 38        |  |
|              | Übung: Lagerplatte (Benutzeroberfläche)          | 41        |  |
| 2-2:         | Dateiverwaltung                                  | <u>43</u> |  |
|              | Datei $ ightarrow$ Neu / Verwendung von Vorlagen | 44        |  |
|              | Übung Trägerplatte (1) – Grundkörper             | 46        |  |
|              | Vorhandene Dateien öffnen                        | 47        |  |

|      | Wechseln des Anzeigeteils                 | 49        |
|------|-------------------------------------------|-----------|
|      | Mehrfachfenster                           | 51        |
|      | Dateien speichern                         | 56        |
|      | Dateien Speichern unter in Teamcenter     | 57        |
|      | Dateien schließen                         | 58        |
|      | NX beenden                                | 59        |
|      | Anheften zuletzt geöffneter Dateien       | 60        |
|      | Übung Trägerplatte (2) - Tasche Oberseite | <b>61</b> |
|      | Übung Trägerplatte (3) - Aussparung unten | <b>62</b> |
| 2-3: | Koordinatensysteme und Bezugsobjekte      | <u>64</u> |
|      | Koordinatensysteme                        | 65        |
|      | Arbeitskoordinatensystem (WCS)            | 66        |
|      | Bezugsobjekte (Datums)                    | 68        |
|      | Bezugskoordinatensystem (Datum CSYS)      | 70        |
|      | Bezugsebenen (Datum Planes)               | 73        |
|      | Bezugsachsen (Datum Axis)                 | 76        |
|      | Übung: Achse                              | 78        |
| 2-4: | Richtungen, Punkte und Objektauswahl      | <u>80</u> |
|      | Punkte und Positionen definieren          | 81        |
|      | Punkte fangen (Snap Points)               | 82        |
|      | Richtungen definieren                     | 83        |
|      | OrientXpress Werkzeug                     | 84        |
|      | Auswahlleiste (Selection Bar)             | 85        |
|      | Quick Pick Fenster                        | 86        |
|      | Übung: Umlenkrolle                        | 87        |
|      |                                           |           |

| Kapitel 3: Skizzenbasierte Konstruktion |                                          |            |  |
|-----------------------------------------|------------------------------------------|------------|--|
| 3-1:                                    | 3-1: Skizze erstellen <u>89</u>          |            |  |
| Allgemeines                             |                                          |            |  |
|                                         | Befehlsübersicht                         | 91         |  |
|                                         | Skizze erstellen                         | 92         |  |
|                                         | Skizzieren Auf Ebene / Auf Pfad          | 93         |  |
|                                         | Skizze neu zuordnen (Reattach)           | 94         |  |
|                                         | Ansicht auf Skizzenebene ausrichten      | 95         |  |
|                                         | Interne und externe Skizzen              | 96         |  |
|                                         | Skizze bearbeiten                        | 97         |  |
|                                         | Modell-Aktualisierung bei aktiver Skizze | 98         |  |
|                                         | Skizzen: Darstellungsoptionen            | 100        |  |
|                                         | Skizzen benennen                         | 101        |  |
|                                         | Neue Skizze vs. Alte Skizze              | 102        |  |
|                                         | Übung: Flansch                           | 103        |  |
| 3-2:                                    | Kurven                                   | <u>105</u> |  |
|                                         | Übersicht: Skizzenkurven                 | 106        |  |
|                                         | Profil                                   | 107        |  |
|                                         | Interaktives Erzeugen von Beziehungen    | 108        |  |
|                                         | Linien, Kreisbogen, Kreis                | 110        |  |
|                                         | Rechteck                                 | 111        |  |
|                                         | Nut <i>(Slot)</i>                        | 112        |  |
|                                         | Abgeleitete Linie                        | 113        |  |
|                                         | Polygon                                  | 114        |  |
|                                         | Spline                                   | 115        |  |

© 2025 - CAx GmbH

|     | Ellipse und Kegelförmig                | 116        |
|-----|----------------------------------------|------------|
|     | Skizzenpunkte                          | 117        |
|     | Trimmen                                | 118        |
|     | Verlängern                             | 119        |
|     | Ecke und Fase                          | 120        |
|     | Verrunden                              | 121        |
|     | Kurve spiegeln                         | 122        |
|     | Offset                                 | 123        |
|     | Mustern                                | 124        |
|     | Referenzkurven (Reference Curves)      | 127        |
|     | Übung: Getriebedeckel                  | 128        |
| 3-3 | Bemaßungen und Beziehungen             | <u>130</u> |
|     | Bemaßungen (Dimensions)                | 131        |
|     | Beziehungen (Relations)                | 138        |
|     | Skizzen-Navigator                      | 145        |
|     | Skizzenprüfung (Sketch Checking)       | 146        |
|     | Beziehungen und Bemaßungen lockern     | 148        |
|     | Kurve projizieren                      | 152        |
|     | Assoziative Kurve trimmen              | 153        |
|     | Schnittpunkt / Schnittkurve            | 154        |
|     | Silhouettenkurve                       | 155        |
|     | Externes Ergebnis hinzufügen/entfernen | 157        |
|     | Beziehung ignorieren (Ignore Relation) | 158        |
|     | Shake and Break                        | 159        |
|     | Mechanismus-Modus                      | 160        |

|      | Hierarchie                               | 161        |
|------|------------------------------------------|------------|
|      | Übung Skizze Beziehungen & Bemaßungen    | <b>162</b> |
| 3-4: | Skizzen bearbeiten                       | <u>164</u> |
|      | Kurve verschieben (Move Curve)           | 165        |
|      | Offset-Kurve versch. (Offset Move Curve) | 166        |
|      | Kurvengröße ändern (Resize Curve)        | 167        |
|      | Kurve löschen <i>(Delete Curve)</i>      | 168        |
|      | Kurve skalieren (Scale Curve)            | 170        |
|      | Ziehen und Drehen (Rotate and Drag)      | 171        |
|      | Objekte innerhalb einer Skizze kopieren  | 172        |
|      | Arbeitsbereich (Work Region)             | 173        |
|      | Übung: 3-Loch-Hebel                      | 175        |
|      | Übung: Skizze                            | 176        |
| Карі | tel 4: Konstruktionsformelemente         | <u>178</u> |
|      | Boolesche Operationen                    | 180        |
|      | Auswahlabsicht (Selection Intent)        | 185        |
|      | Pfadauswahl (Path Selection)             | 187        |
|      | Extrudieren ( <i>Extrude)</i>            | 188        |
|      | Drehen <i>(Revolve)</i>                  | 196        |
|      | Übung: Schnittmenge                      | 198        |
|      | Übung: Lagerschaft                       | 199        |
|      | Bohrung <i>(Hole)</i>                    | 200        |
|      | Gewinde (Thread)                         | 210        |
|      | Entlang Führung extrudieren              | 216        |
|      | Rohr (Tube)                              | 219        |
|      |                                          |            |

| Übung: Splint                           | 220        |  |
|-----------------------------------------|------------|--|
| Übung: Trägerplatte                     | 221        |  |
| Kapitel 5: Layer und Objektdarstellung  | <u>223</u> |  |
| Anzeigen und Ausblenden (Show and Hide) | 224        |  |
| Layer                                   | 228        |  |
| Objektdarstellung (Object Display)      | 235        |  |
| Übung: Schräge Bohrung                  | 236        |  |
| Übung: Fixierung                        | 237        |  |
|                                         |            |  |
| Kapitel 6: Kopieren von Objekten23      |            |  |
| Funktionsübersicht                      | 240        |  |
| Formelement spiegeln (Mirror Feature)   | 241        |  |
| Geometrie spiegeln (Mirror Geometry)    | 242        |  |
| Mustern - Übersicht                     | 243        |  |
| Formelement mustern (Pattern Feature)   | 244        |  |
| Geometrie mustern (Pattern Geometry)    | 264        |  |
| Körper mustern (Pattern Body)           | 265        |  |
| Formelemente kopieren/einfügen          | 266        |  |
| Objekt verschieben (Move Object)        | 272        |  |
| Übung: Sterngriff                       | 273        |  |
| Übung: Griff mit Rundkerben             | 274        |  |
| Übung: Kreuzschlüssel                   | 275        |  |

### Kapitel 7: Modelländerung

| 7-1: | Teile-Navigator (Part Navigator)           | <u>277</u> |
|------|--------------------------------------------|------------|
|      | Zwei verschiedene Sichten                  | 279        |
|      | Modellansichten                            | 280        |
|      | Eigenschaften und Spalten                  | 281        |
|      | Formelemente umbenennen                    | 282        |
|      | Suchen in Teile-Navigator                  | 283        |
|      | Formelementgruppen                         | 284        |
|      | Formelementfarbe zuweisen                  | 286        |
|      | Formelement einfärben                      | 288        |
|      | Abhängigkeiten                             | 289        |
|      | Beziehungsbrowser                          | 290        |
|      | Detailfenster                              | 291        |
|      | Formelement-Bemaßungen anzeigen            | 292        |
|      | Formelemente in die Teilehistorie einfügen | 293        |
|      | Formelementwiedergabe (Feature Replay)     | 295        |
|      | Topologische Änderungen                    | 297        |
|      | Formelement-Status                         | 299        |
|      | Formelemente unterdrücken                  | 301        |
|      | Formelemente löschen                       | 302        |
|      | Formelemente ersetzen                      | 304        |
|      | Übung: Stützbock, klein                    | 306        |

| 7-2:                                    | Ausdrücke (Expressions)              | <u>308</u> |
|-----------------------------------------|--------------------------------------|------------|
|                                         | Übersicht                            | 309        |
|                                         | Dialog                               | 310        |
|                                         | Darstellung                          | 311        |
|                                         | Anzeige filtern                      | 312        |
|                                         | Datentyp und Maßeinheit              | 313        |
|                                         | Bedingungen mit if / then / else     | 314        |
|                                         | Formeln hinzufügen/bearbeiten        | 315        |
|                                         | Operatoren                           | 316        |
|                                         | Vordefinierte Funktionen             | 317        |
|                                         | Übung: Stützbock, groß               | 318        |
|                                         | Parametertabellen (Parameter Tables) | 319        |
|                                         | Schrittausdruck (Step Expression)    | 323        |
|                                         | Übung: Felge                         | 324        |
| Кар                                     | itel 8: Messen und Analyse           | 326        |
| -                                       | Messen <i>(Measure)</i>              | 327        |
|                                         | Extreme (Extremes)                   | 339        |
|                                         | Körper vergleichen (Compare Body)    | 341        |
| Кар                                     | itel 9: Geometriedaten importieren   | <u>345</u> |
| Datenaustausch mit anderen CAX-Systemen |                                      | en 346     |
|                                         | DXF/DWG-Dateien importieren          | 347        |
|                                         | Kurve optimieren (Optimize Curve)    | 348        |
|                                         | Kurven hinzufügen (Add Curves)       | 349        |

Skizzengruppen

349

350

| Bearbeiten von 3D Import Daten mit        |            |
|-------------------------------------------|------------|
| Querschnitt bearbeiten                    | 352        |
| Übung: Trägerquerschnitt                  | 353        |
| Übung: Skizzen Gruppen                    | 354        |
|                                           |            |
| Kapitel 10: Form-/Gussteil-Konstruktion   | <u>356</u> |
| Fase (Chamfer)                            | 357        |
| Kantenverrundung (Edge Blend)             | 360        |
| Stetigkeit und Form                       | 361        |
| mit konstantem Radius                     | 362        |
| mit variablem Radius                      | 363        |
| Vor Ecke anhalten (Stop Short of Corner)  | 364        |
| Ecken-Rückstellung (Set Back)             | 365        |
| Überlauf-Optionen (Overflow Resolution)   | 366        |
| Längenbegrenzung                          | 367        |
| Ecke mit gemischter Konvexität            | 368        |
| Selbstüberschneidungen                    | 369        |
| Drei-Flächen-Verrundung (Three-Face Blena | 1)370      |
| Rippe (Rib)                               | 371        |
| Konturrippe (Contour Rib)                 | 373        |
| Formschräge <i>(Draft)</i>                | 374        |
| Körper schrägen <i>(Draft Body)</i>       | 380        |
| Körper trimmen <i>(Trim Body)</i>         | 383        |
| Körper teilen <i>(Split Body)</i>         | 384        |
| Körper löschen <i>(Delete Body)</i>       | 385        |
| Fläche teilen <i>(Divide Face)</i>        | 386        |

| Verstärken (Thicken)                    | 388           |
|-----------------------------------------|---------------|
| Fläche versetzen (Offset Face)          | 390           |
| Schale <i>(Shell)</i>                   | 391           |
| Körper skalieren (Scale Body)           | 393           |
| Übung: Grundplatte                      | 394           |
| Übung: Lagerplatte                      | 395           |
| Kapitel 11: Synchrone Konstruktion      | <u>397</u>    |
| Einführung / Befehlsübersicht 39        | 98/399        |
| Auswählen von Flächen                   | 400           |
| Fläche verschieben (Move Face)          | 402           |
| Fläche ziehen <i>(Pull Face)</i>        | 406           |
| Versatz (Offset)                        | 407           |
| Überlaufverhalten (Overflow Behavior)   | 408           |
| Bereichsbegrenzungsflächenauswahl       | 409           |
| Axialfläche vergrößern (Radiate Face)   | 410           |
| Fläche ersetzen (Replace Face)          | 412           |
| Flächengröße ändern (Resize Face)       | 414           |
| Größe der Verrundung ändern (Resize Ble | <i>nd</i> 415 |
| Fasengröße ändern (Resize Chamfer)      | 416           |
| Bohrungsgröße ändern (Resize Hole)      | 417           |
| Fase bezeichnen (Label Chamfer)         | 418           |
| Verrundung erkennen (Label Notch Blend, | ) 419         |
| Verrundungen neu ordnen (Reorder Blend  | ls) 420       |
| Fläche löschen <i>(Delete Face)</i>     | 421           |

| Wiederverwenden (Reuse)                  | 430 |
|------------------------------------------|-----|
| Fläche kopieren <i>(Copy Face)</i>       | 432 |
| Schnittfläche <i>(Cut Face)</i>          | 433 |
| Fläche einfügen (Paste Face)             | 434 |
| Fläche spiegeln (Mirror Face)            | 436 |
| Fläche mustern <i>(Pattern Face)</i>     | 437 |
| Mustergröße anpassen (Resize Pattern)    | 438 |
| Verbinden <i>(Relate)</i>                | 439 |
| Als koplanar festlegen (Make Coplanar)   | 440 |
| Als koaxial festlegen (Make Coaxial)     | 441 |
| Als tangential festlegen (Make Tangent)  | 442 |
| Als symmetrisch festlegen (Make Symm.)   | 443 |
| Als Parallel festlegen (Make Parallel)   | 444 |
| Als Senkrecht festlegen (Make Perpend.)  | 445 |
| Offset erzeugen (Make Offset)            | 446 |
| Bemaßung (Dimension)                     | 447 |
| Querschnittsbearbeitung                  | 448 |
| Kante verschieben/versetzen              | 449 |
| Fläche optimieren <i>(Optimize Face)</i> | 451 |
| Verrundung ersetzen (Replace Blend)      | 452 |
| Gruppenfläche (Group Face)               | 454 |
| Historienunabhängiger Modus              | 455 |

| Kapitel | 12: Wiederverwendungsbibliothek        | <u>457</u> |
|---------|----------------------------------------|------------|
| Ü       | bersicht                               | 458        |
| 0       | bjekte einfügen                        | 459        |
| T€      | eilefamilien (Part Families)           | 462        |
| 21      | D Skizzen Bibliothek                   | 463        |
| V       | /iederverwendbare Objekte              | 464        |
| Α       | nwenderdefinierte Formelemente (UDF)   | 469        |
| Fo      | ormelementvorlagen (Feature Templates) | 471        |
|         |                                        |            |
| Extras  |                                        | <u>473</u> |
| A Ve    | oreinstellungen (Preferences)          | 474        |
| B A     | nwenderstandards (Customer Defaults)   | 475        |

| С | Grundkörper (Primitives)       | 478 |  |
|---|--------------------------------|-----|--|
|   | Quader, Zylinder, Kegel, Kugel |     |  |

**D** "Veraltete" Konstruktionsformelemente 484 Tasche (*Pocket*), Knauf (*Boss*), Polster (*Pad*) Nut (*Slot*), Einstich (*Groove*)

## NX Anwendungsfenster

- 1. Titelleiste (Title Bar)
- 2. Schnellzugriffs-Symbolleiste (QAT - Quick Access Toolbar)
- 3. Menübandleiste (*Ribbon bar*)
- 4. Auswahlleiste (Selection Bar)
- 5. Ressourcenleiste (Resource Bar)
  - Navigatoren
  - Bibliotheken
  - Integrierter Browser
  - Rollen
  - Historie (zuletzt geöffnete Dateien)
- 6. Grafikfenster
- 7. Hinweis- und Statuszeile (Cue and Status Line)

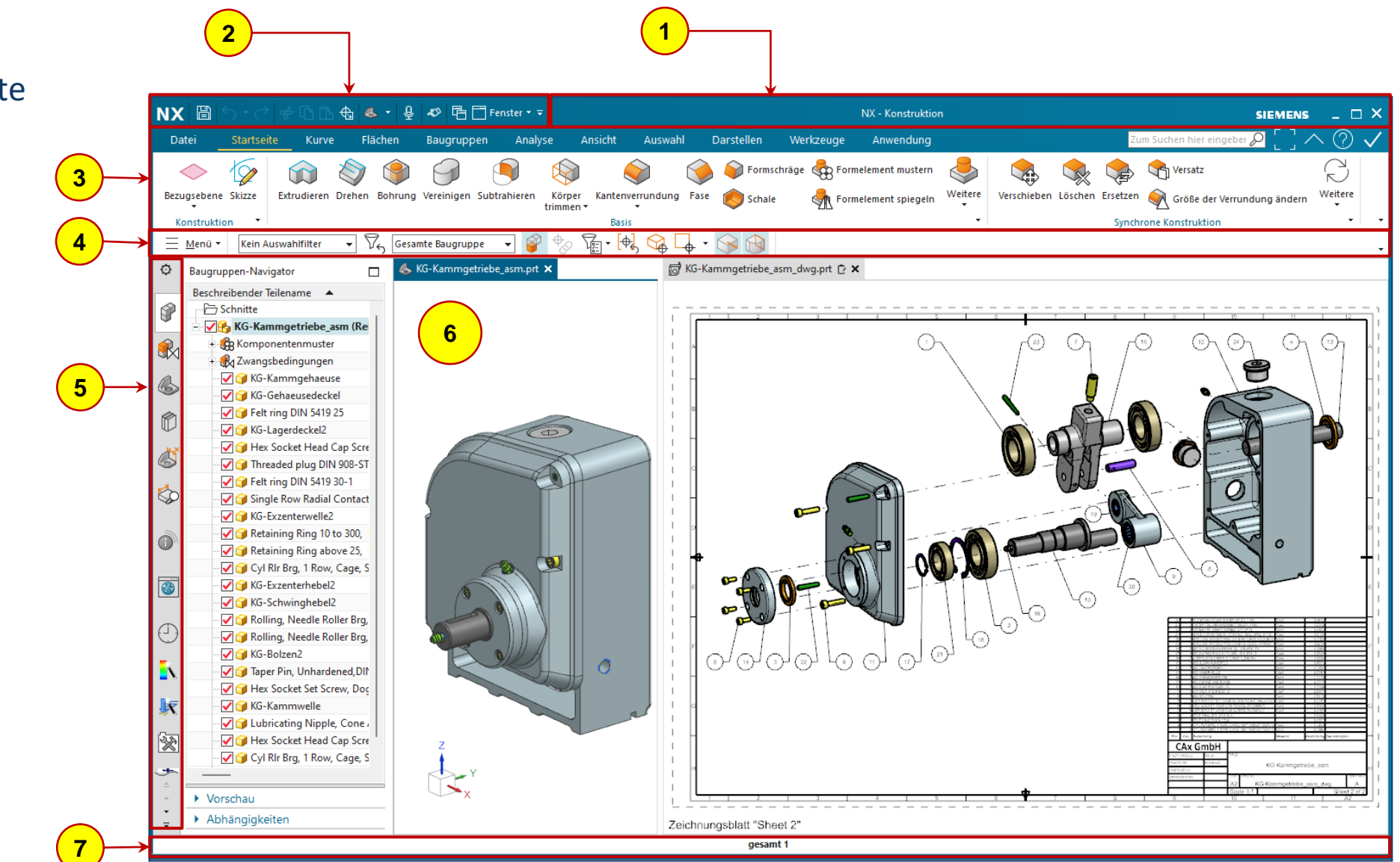

### Darstellungsoptionen: Schattiert

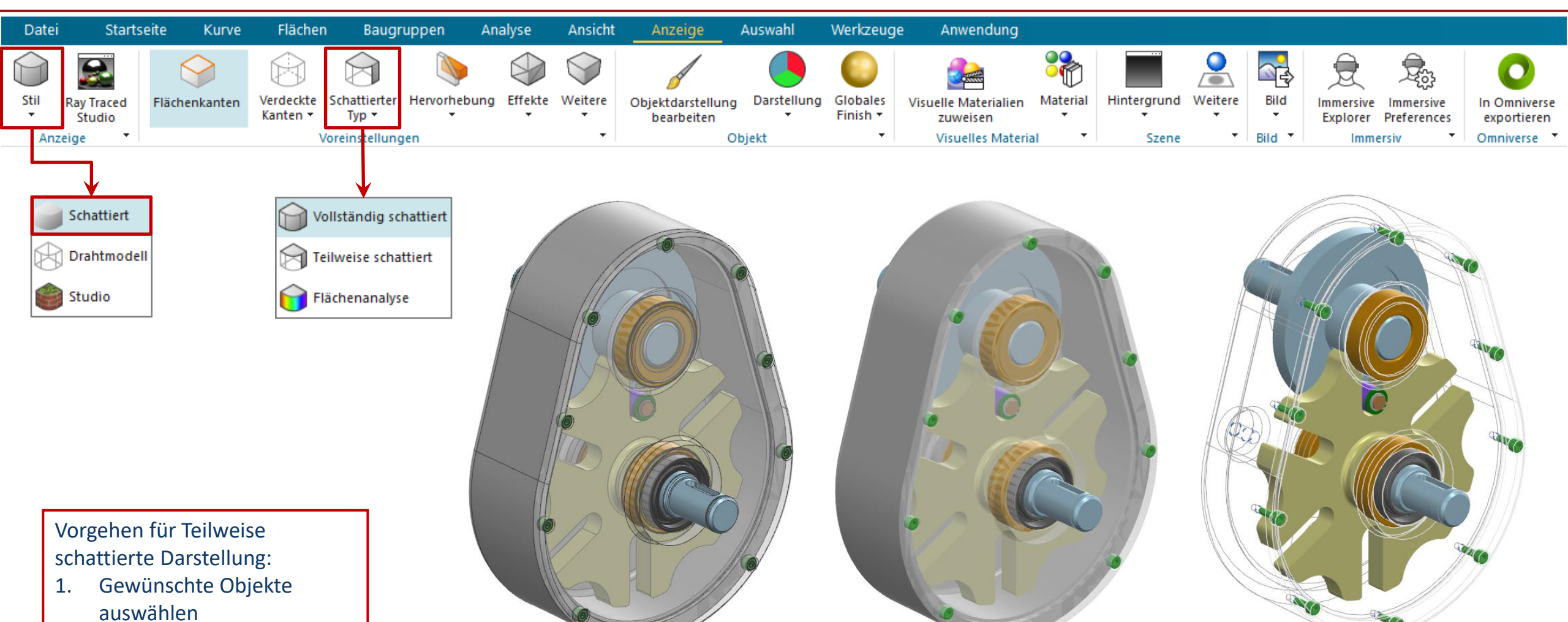

Vollständig schattiert

mit Flächenkanten

- 2. Befehl **Objektdarstellung** bearbeiten
- 3. Im Dialog **Teilweise Schattiert** aktivieren

© 2025 - CAx GmbH

Vollständig schattiert Te ohne Flächenkanten

**Teilweise schattiert** 

### Darstellungsoptionen: Drahtmodell

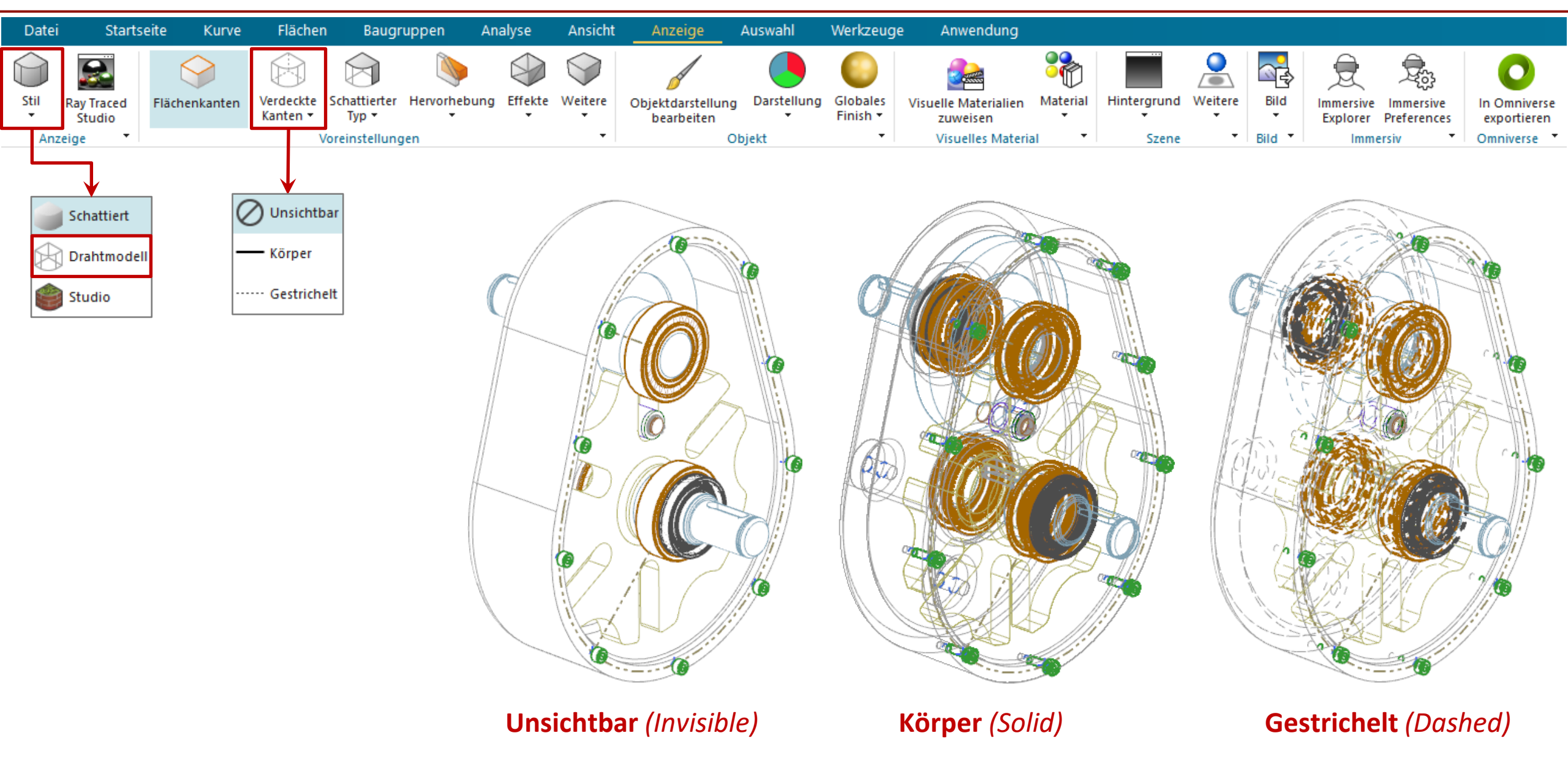

### Skizzen-Navigator

| ŝ        | 🐼 Skizzen-Navigator   |                                                                                                    |             |              |          |      |
|----------|-----------------------|----------------------------------------------------------------------------------------------------|-------------|--------------|----------|------|
| P        |                       | _                                                                                                    |             |              |          | 5    |
| 6        | Kurven                | Kurven Beziehungen Externe Referen                                                                                                    |             |              | Probleme |      |
|          | Titel                 | <b>▲</b>                                                                                                    |             | Status       | Ursprung | Wert |
| 6        |                       | SKETCH_001                                                                                                    |             | $\bullet$    |          |      |
|          | Horizontale Achse     |                                                                                                    |             | Ŧ            | ф        |      |
|          |                       | < Ursprung                                                                                                    |             | Ŧ            | \$       |      |
|          | Vertikale Achse       |                                                                                                    |             | Ŧ            | \$       |      |
|          |                       | Arc7                                                                                                    |             | Ŧ            | 8        |      |
|          | ÷.(                   | Included P                                                                                                    | oint6       | Ŧ            | <b>@</b> |      |
| Ŭ        | ⊡                     |                                                                                                    |             | $\bullet$    |          |      |
|          |                       | Omega Of the second second | ntal-Bezieh | $\checkmark$ |          |      |
|          |                       |                                                                                                    | unkt-Bezie  | $\checkmark$ |          |      |
| ভিস্তা   |                       | Senkred                                                                                                    | cht-Bezieh  | $\checkmark$ |          |      |
| <u>×</u> |                       |                                                                                                    |             | $\checkmark$ |          |      |
|          |                       | 💿 / 🗕 Zusamı                                                                                                    | menfallen   | $\checkmark$ |          |      |
|          |                       | Optimized Control     Control     Contro     Control     Control     Control     C     | menfallen   | $\checkmark$ |          |      |
|          | + (                   | Line47                                                                                                    |             | $\bullet$    |          |      |
|          | ∵ ● ∕ Line48          |                                                                                                    |             | $\bullet$    |          |      |
|          | ∵ ● ∕ Line49          |                                                                                                    |             | $\bullet$    |          |      |
|          | 🖅 💿 🖊 Referenz Line50 |                                                                                                    |             | $\bullet$    |          |      |
|          | + (                   | 🗊 🦯 Referenz Li                                                                                                    | ne51        | $\bullet$    |          |      |
|          | 🕂 🔘 🖊 Referenz Line52 |                                                                                                    |             | $\bullet$    |          |      |
|          | +(                    | Referenz Li                                                                                                    | ne53        | •            |          |      |
|          |                       |                                                                                                    |             |              |          |      |

- Navigator zum Durchsuchen und Analysieren von Skizzenobjekten, ihren Abhängigkeiten und allfälligen Problemen.
- Die 4 Registerkarten
  - Kurven (mit Status)
  - Beziehungen (gefundenen und persistente) sowie Bemaßungen und Ausdrücke (Doppelklick zum Bearbeiten)
  - Externe Referenzen zu Teile-internen Formelementen
  - Probleme zeigt veraltete, fehlgeschlagene und in Konflikt stehende Objekte.

 Der Skizzen-Navigator ersetzt den bisherigen Browser für persistente Beziehungen und ist über die Ressourcenleiste verfügbar, sobald eine Skizze geöffnet ist.

# Kapitel 3: Skizzenbasierte Konstruktion / 3-3: Bemaßungen und Beziehungen Skizzenprüfung (Sketch Checking)

- Diese Prüfung macht den Anwender auf potenzielle Problembereiche aufmerksam.
   Die Ergebnisse werden im Skizzen-Navigator und als Visual Tags grafisch angezeigt.
- Über die rechte Maustaste auf ein Tag lässt sich das Problem automatisch korrigieren, ignorieren oder diese Prüfung deaktivieren.

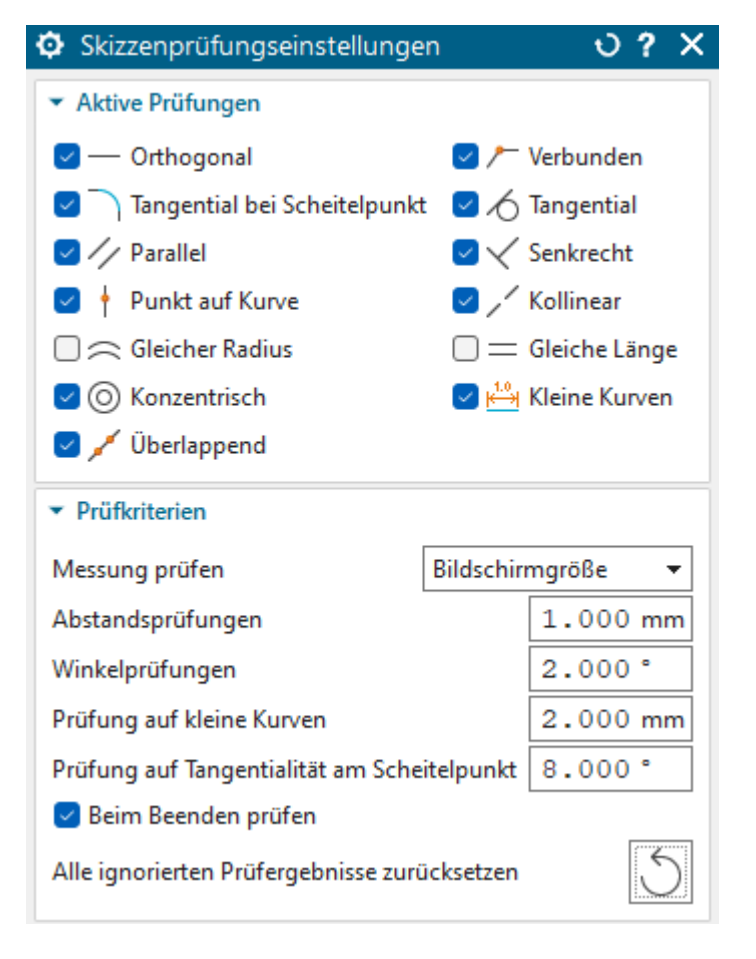

- In den Pr
  üfungseinstellungen wird festgelegt, was gepr
  üft wird und mit welchen Toleranzen.
- Hinweis: Diese Prüfung findet nur Fälle, die bewegliche Kurven betreffen.

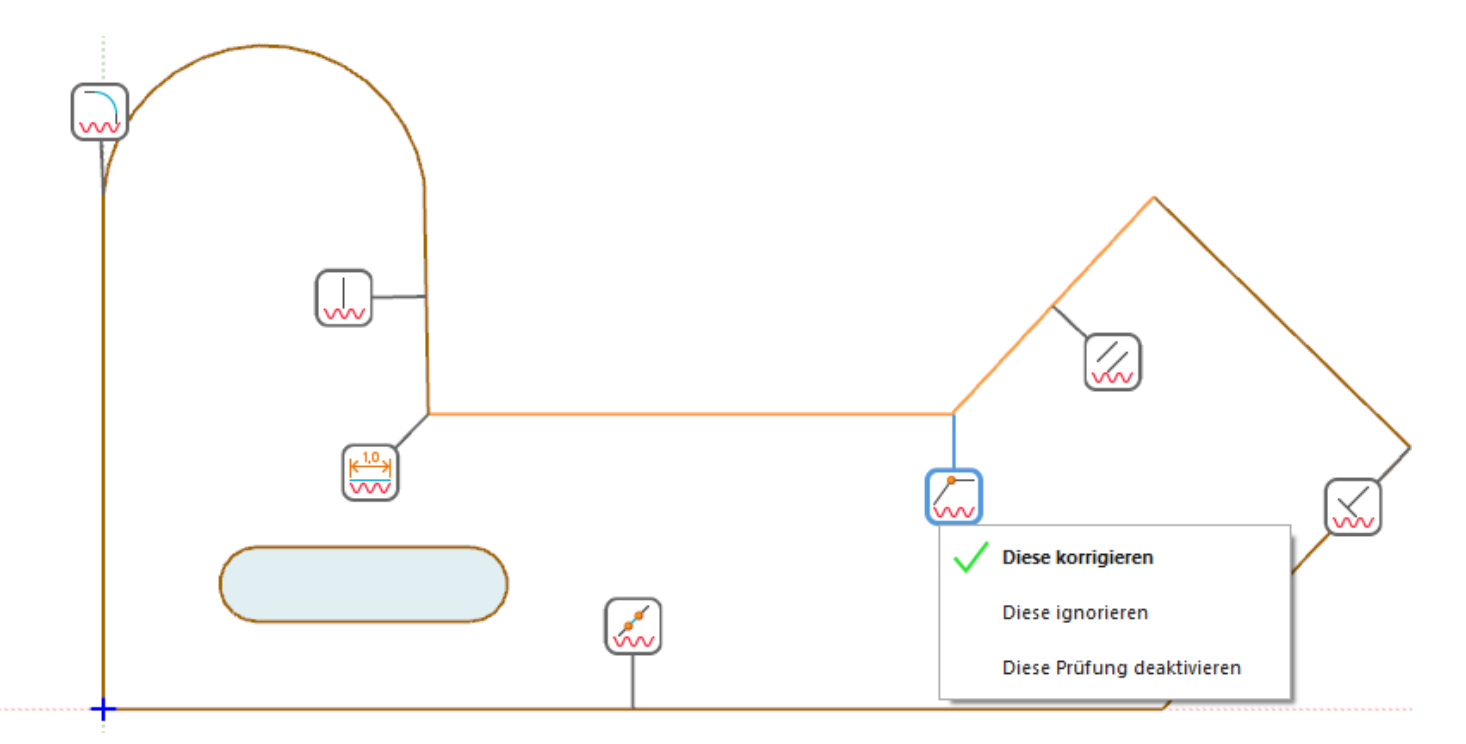

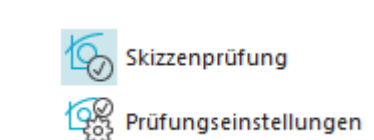

Sketch Checking.prt

### Skizzenprüfung (Sketch Checking)

### Schritte:

- 1. Datei Sketch Checking.prt öffnen
- 2. Skizze bearbeiten (Doppelkick)
- 3. Skizzen-Navigator öffnen, dann den Reiter "Probleme" anzeigen
- 4. Ggfs. Skizzen-Prüfung aktivieren
- 5. Rechte Maustaste auf einen Tag und die gewünschte Option wählen.

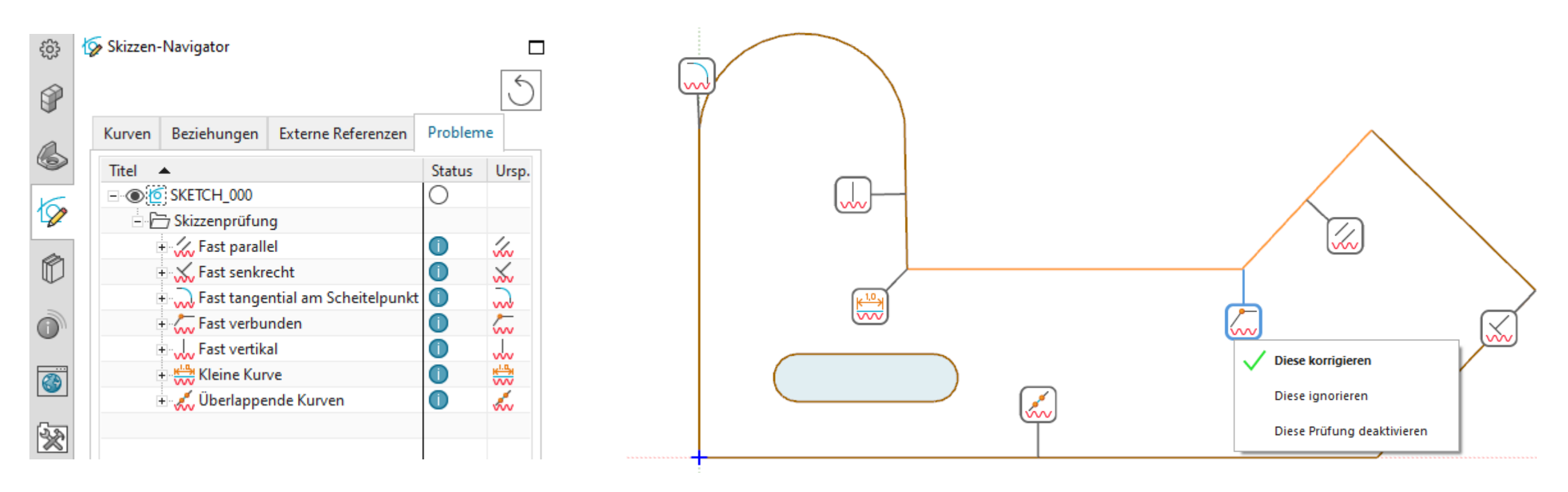

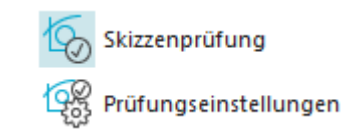

Sketch Checking.prt

### Gewindedarstellung

Visuelle Lightweight-Darstellung für symbolische Gewinde

- Decal ("Plakette") für Innen- und Außengewinde
- Nur in schattierten Modi (Drahtmodellanzeige zeigt gestrichelte Kreise)

Als Voreinstellung Konstruktion für aktuelle Sitzung oder permanent in den Anwenderstandards

| Konstruktionsvoreinstel | ა? X                                 |                       |  |
|-------------------------|--------------------------------------|-----------------------|--|
| A Suchen                |                                      |                       |  |
| Allgemein               | ▼ Eigenschaften                      |                       |  |
| Anzeige                 | Neue Fläche                          | Von Körper übernehr 🔻 |  |
| Aktualisieren           | Fläche geändert durch Boolesch       | Von Werkzeugkörper 🔻  |  |
| Freiform                | Geometrie verknüpfen und extrahieren | Von übergeordneterr 🔻 |  |
| - Konvergent            | U-Rasterlinien                       | 0                     |  |
| Analyse                 | V-Rasterlinien                       | 0                     |  |
| Simulation              | Symbolische Gewindeplaketten anzeig  | jen                   |  |

### Meldung beim Aktivieren:

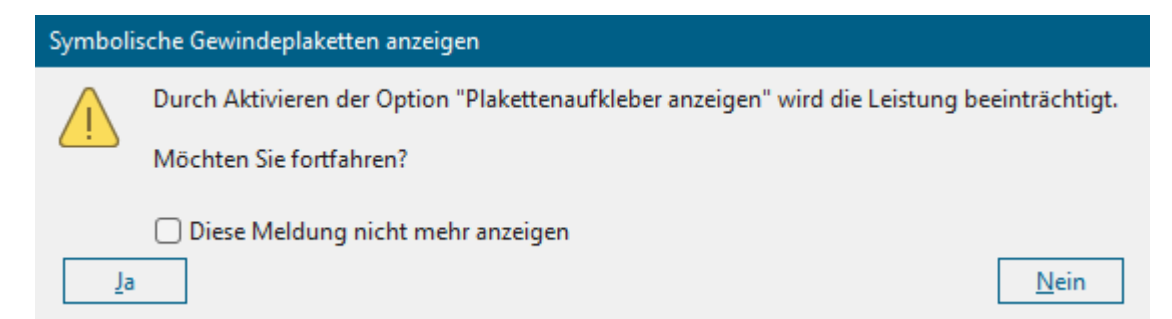

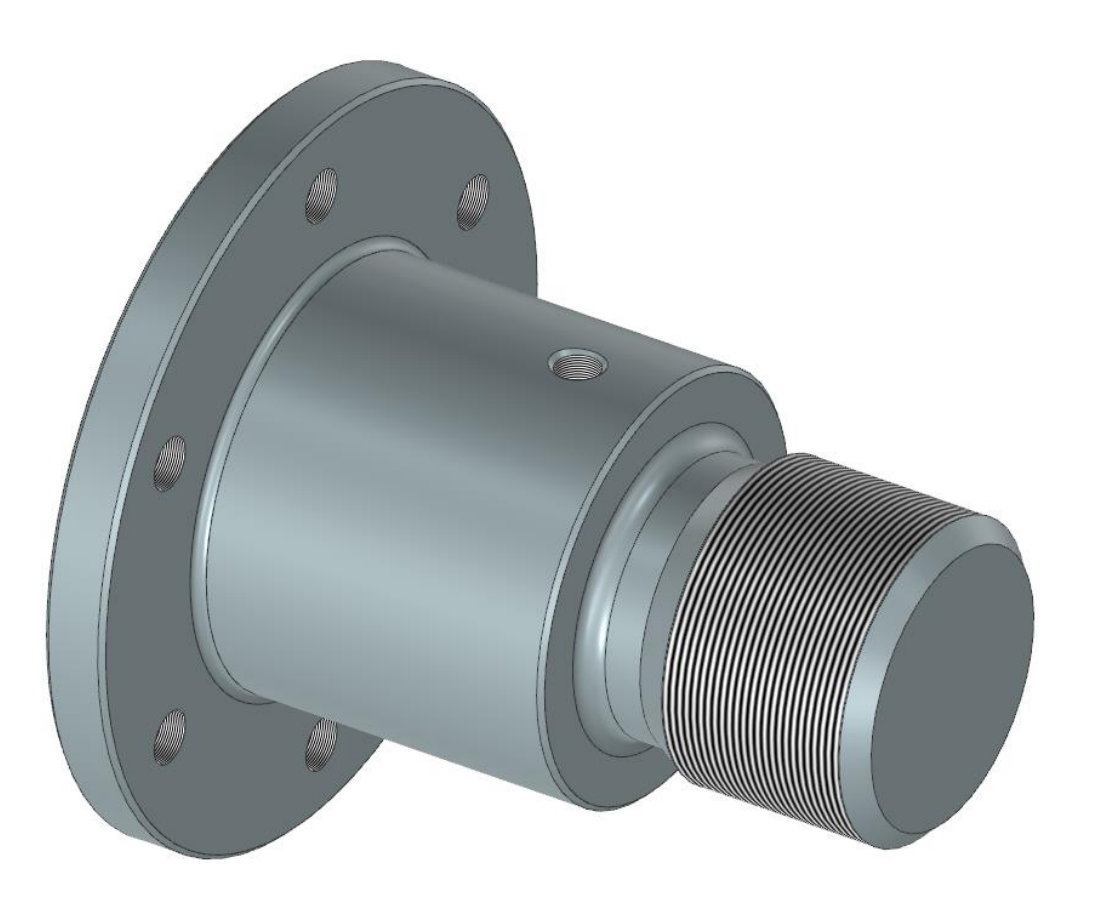

### Formelement mustern (Pattern Feature)

### <u>Uebungen\Pattern\_Feature\_12\_Increment.prt</u>

Musterinkrement (Pattern Increment) ermöglicht das Inkrementieren eines Ausdrucks.

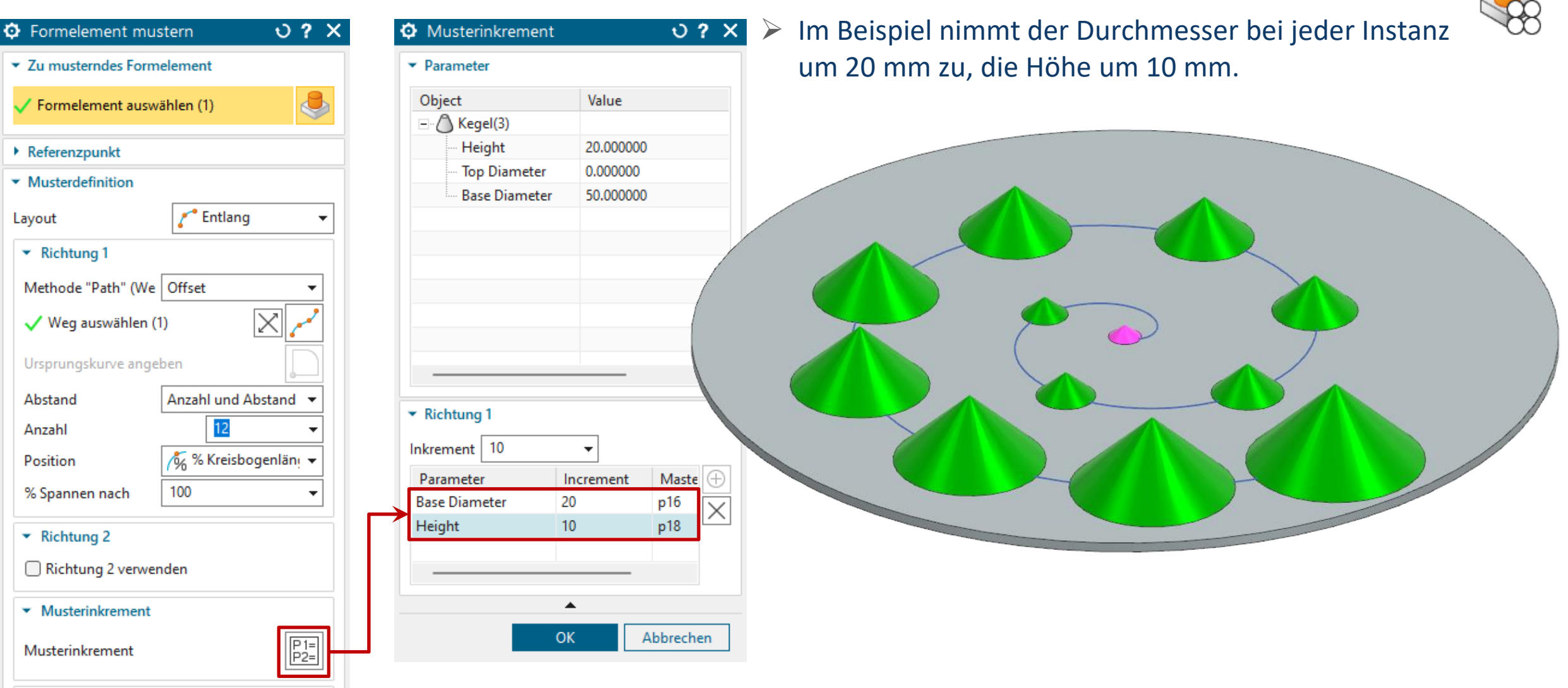

Instanzenpunkte

© 2025 - CAx GmbH

- Bei topologischen Änderungen eines Modells ist auf dieZuordnung der Objekte zu achten, insbesondere wenn abhängige Formelemente vorhanden sind.
- Beispiel:
  - 1. Formelement "Extrudieren" bearbeiten (Doppelklick)
  - 2. Kurve abwählen [Umschalten + Linke Maustaste], dann geänderte Kontur auswählen gemäß Bild

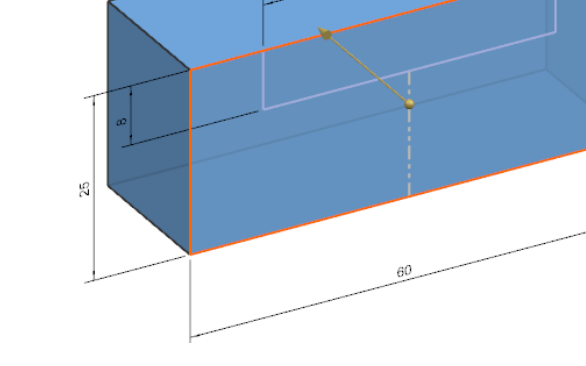

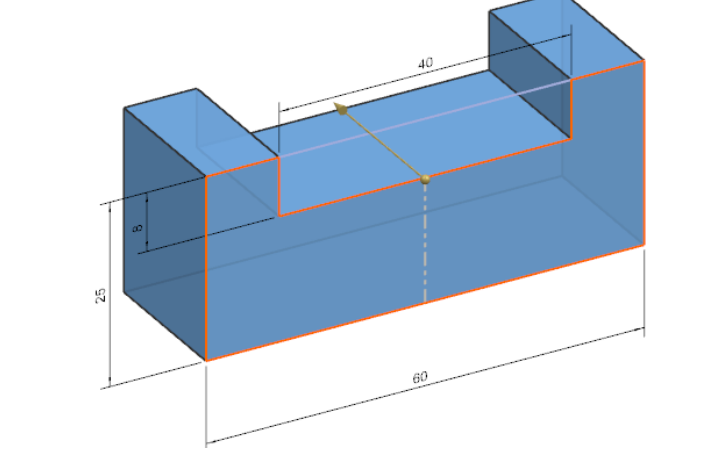

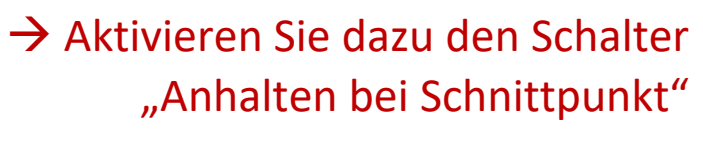

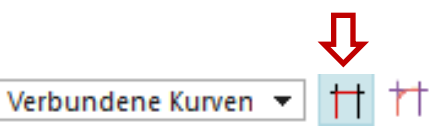

Nein

- 3. Weiter mit OK.
- 4. Die Meldung rechts wird angezeigt  $\rightarrow$
- 5. Weiter mit Ja.

#### Übergeordnete Elemente zuordnen

Neue Flächen und Kanten werden erzeugt. Um Aktualisierungsfehlschläge in untergeordneten Formelementen zu verringern, die auf den ursprünglichen Schnitt verweisen, können die Kurven des ursprünglichen Schnitts den Kurven des neuen Schnitts zugewiesen werden.

Möchten Sie die Kurven dieses Schnitts zuordnen?

### Uebungen\Edit\_Defining\_Section.prt

- 6. Das Grafikfenster wird zweigeteilt, um die Zuordnung der Objekte vornehmen zu können:
  - Unveränderte Objekte wurden von NX erkannt und automatisch zugewiesen.
  - Sie werden im Ersatz-Assistenten aufgelistet und können interaktiv bearbeitet werden.
  - Hier muss also einzig die eine Linie gemäß Abbildung zugewiesen werden.
     Dies bewirkt, dass die abhängige Bohrung nach der Aktualisierung in die Mitte der neuen Fläche platziert wird.

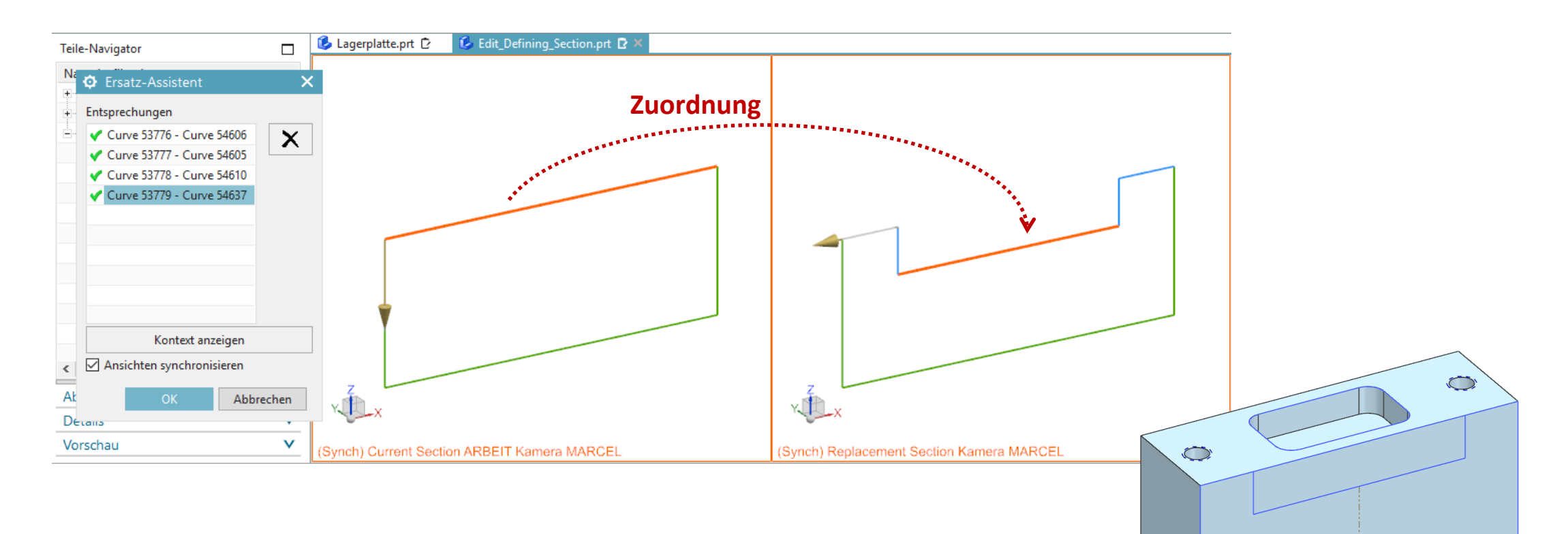

### Kapitel 7: Modelländerung / 7-2: Ausdrücke

### Schrittausdruck (Step Expression)

### Uebungen\Step Expression.prt

- Für die dynamische Bearbeitung numerischer Ausdrücke.
- $\circ$  Voreinstellung (Bild rechts) muss dazu aktiviert sein  $\rightarrow$
- Aufruf über die rechte Maustaste im Detailfenster des Teile-Navigators:

| <ul> <li>Details</li> </ul> |             |                     |       |   |            |
|-----------------------------|-------------|---------------------|-------|---|------------|
| Parameter                   | Wert        | Ausdruck 🔺          |       |   |            |
| $= X_Offset$                | Reachait    |                     |       |   |            |
| $=$ Y_Offset                | 2 Dearbeit  | en                  |       |   |            |
| $=$ Z_Offset                | 4 Im Ausdr  | rucks-Editor bearbe | eiten |   |            |
| $= X_{rotation}$            | ( Schrittau | Schrittausdruck     |       |   |            |
| = Y_Rotation                | · · · ·     | Umbenennen          |       | Φ | Schrittaus |
| $=$ Z_rotation              | Umbene      |                     |       |   | Ausdruck   |
|                             |             |                     |       |   | Ausuluck   |

o <u>Video</u>

| Schrittausdruck        |     | 077              |  |
|------------------------|-----|------------------|--|
| ▼ Ausdruck             |     |                  |  |
| p59                    | 150 | mm 🔻             |  |
| Ursprungswert          | 1   | 50.0000 mm       |  |
| ✓ Schritt              |     |                  |  |
| Wert                   |     | 10.0000 mm       |  |
| Nach oben              |     | $\left +\right $ |  |
| Nach unten             |     | —                |  |
|                        |     |                  |  |
| Schiebereglerbegrenzun |     | 10 🛟             |  |
|                        | •   |                  |  |
| 0                      | К   | Abbrechen        |  |

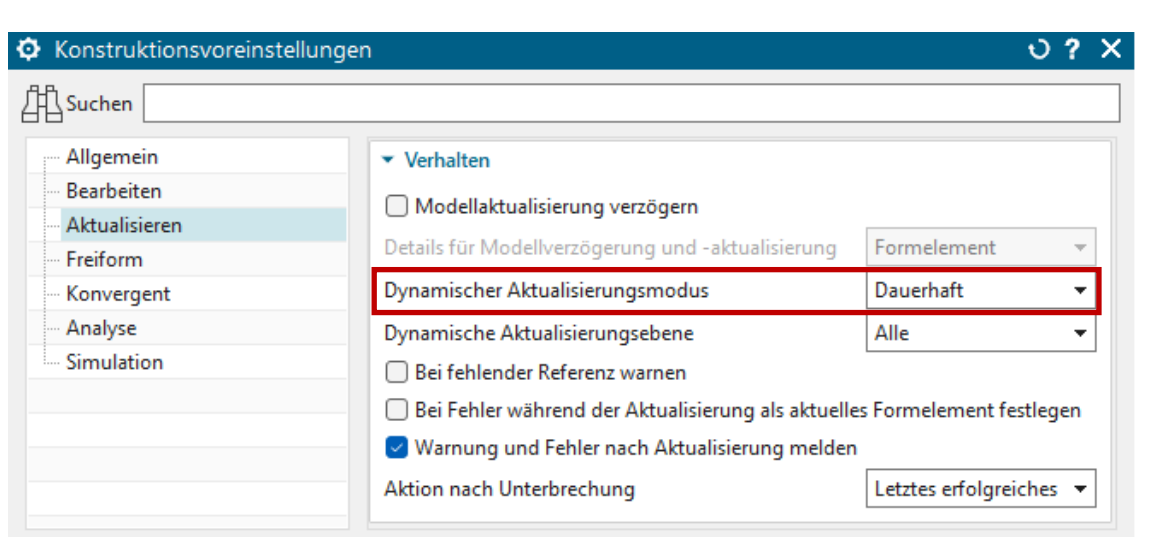

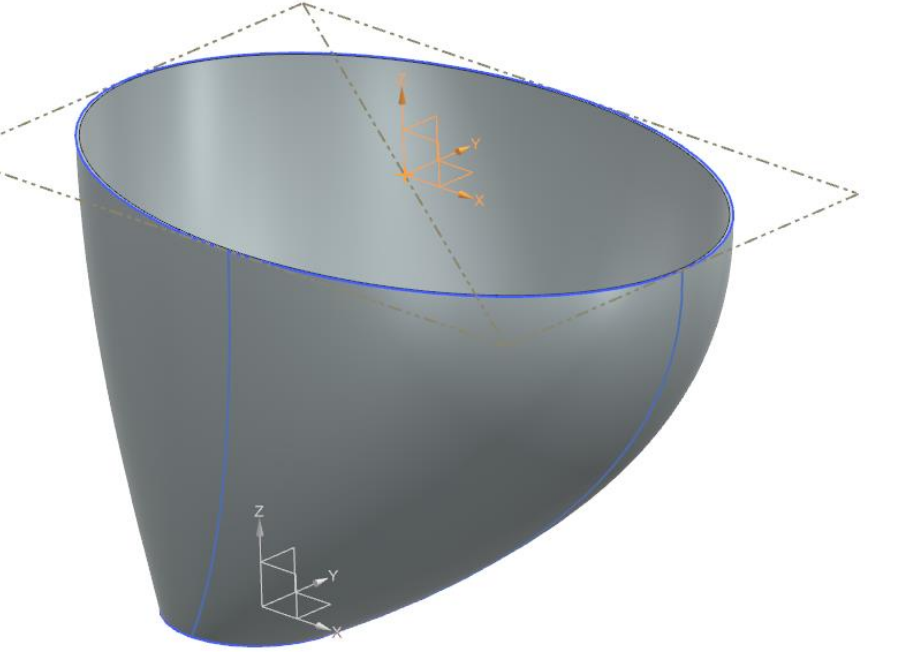

- Beim Löschen von Verrundungen kann ein Grenzwert für die Radiusgröße angegeben werden.
- NX löscht alle Verrundungen, die kleiner oder gleich Eingabewert sind, ähnlich wie beim Löschen von Bohrungen.

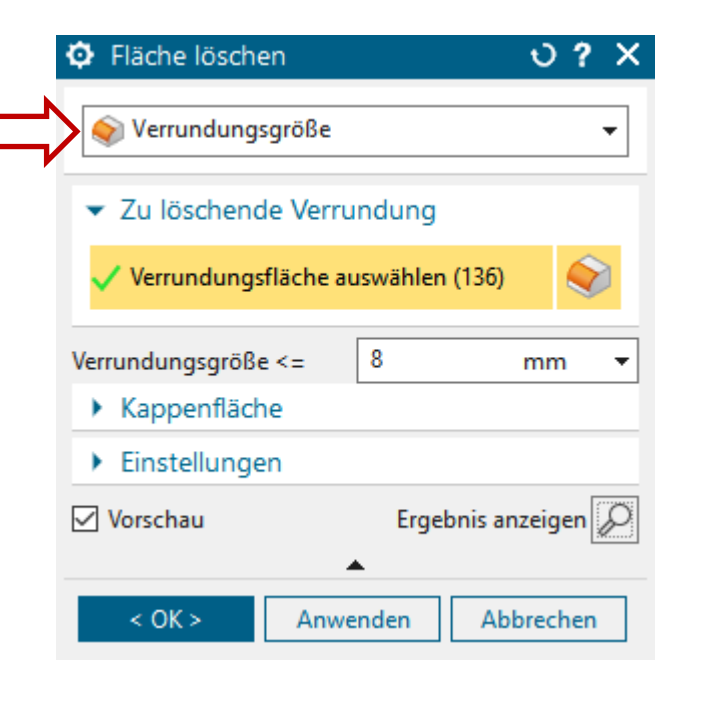

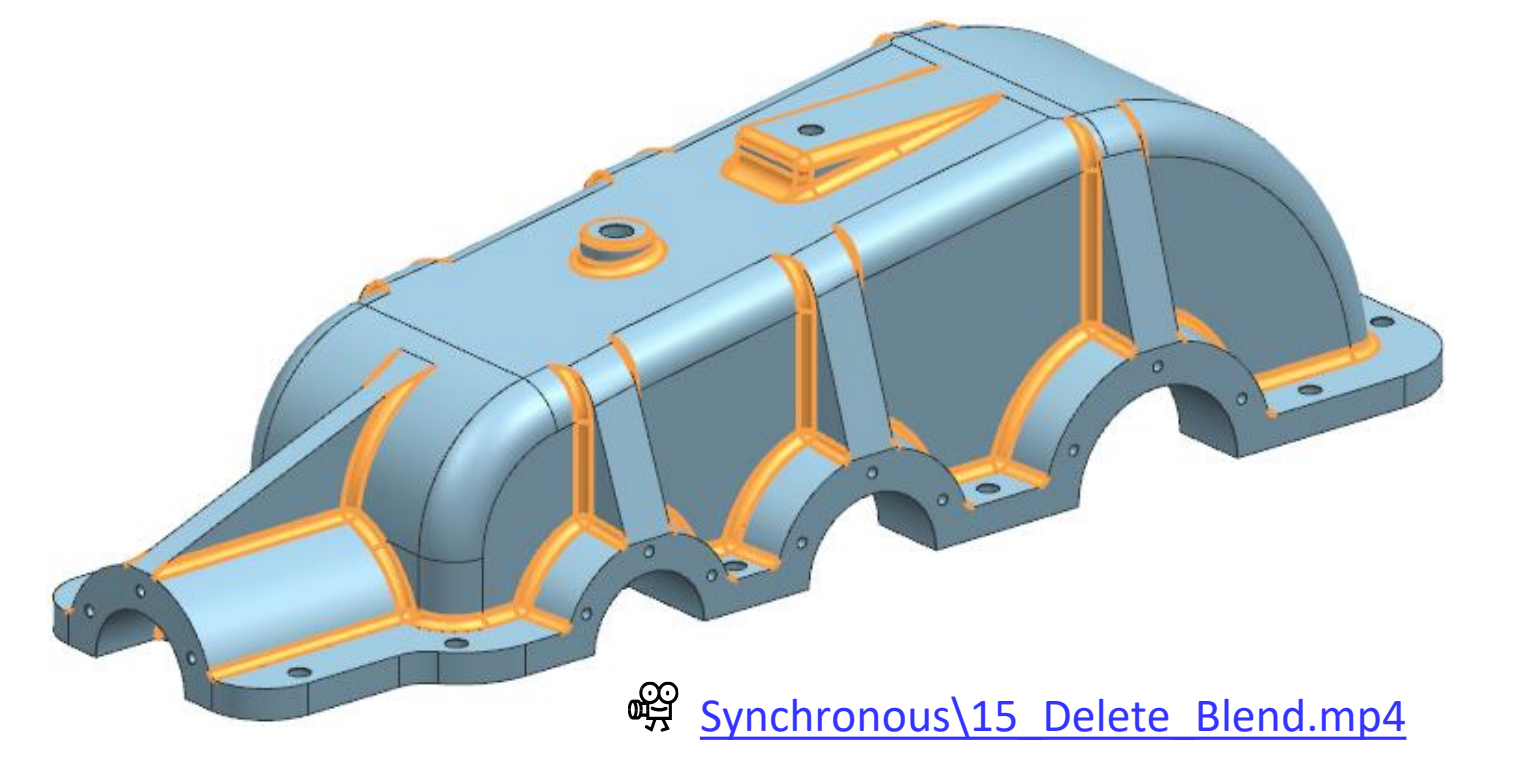

Hinweis: Dieses Bauteil stammt von einer STEP-Datensatz.
 Führen Sie zuvor den Befehl Fläche optimieren (Optimize Face) aus.
 Dies bewirkt alle Verrundungen erkannt werden können beim Auswählen.

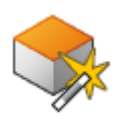